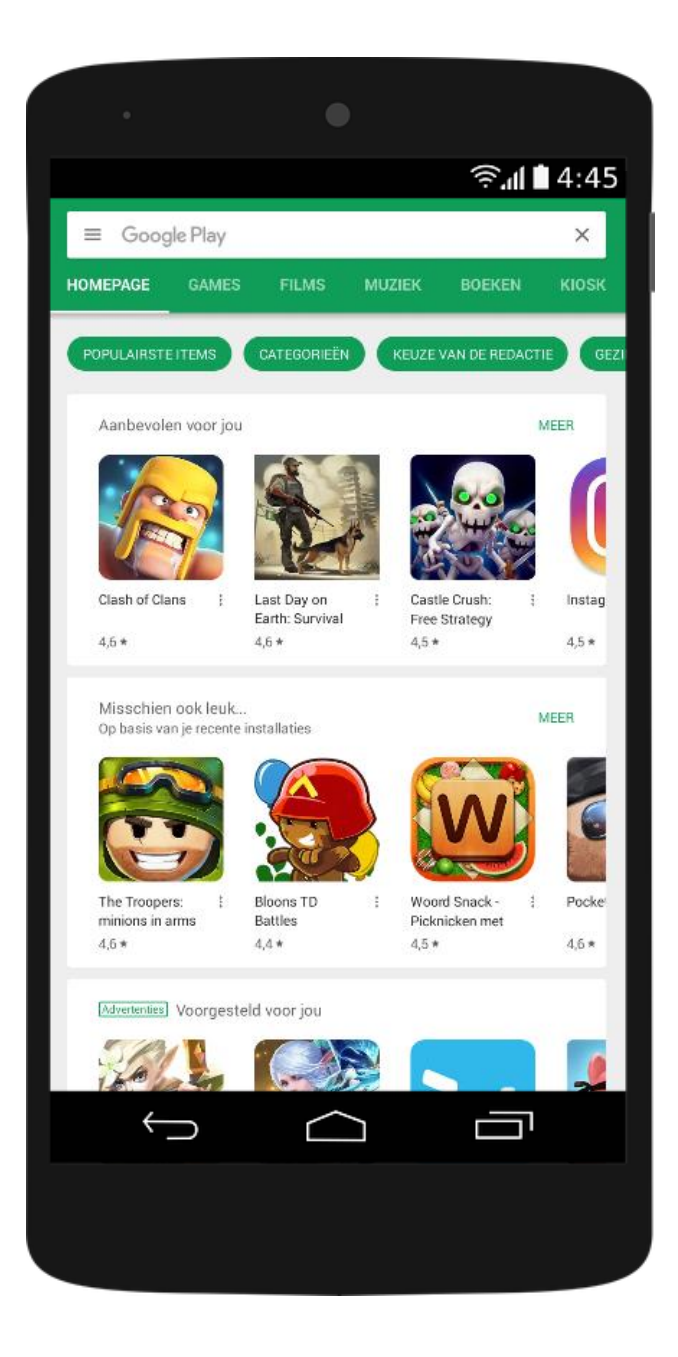

Kies de juiste app !! "KNKV Wedstrijdzaken"

Installeer de app op uw toestel Open Google Play (android) of App Store (iOS) en zoek naar de app: <u>KNKV Wedstrijdzaken</u>

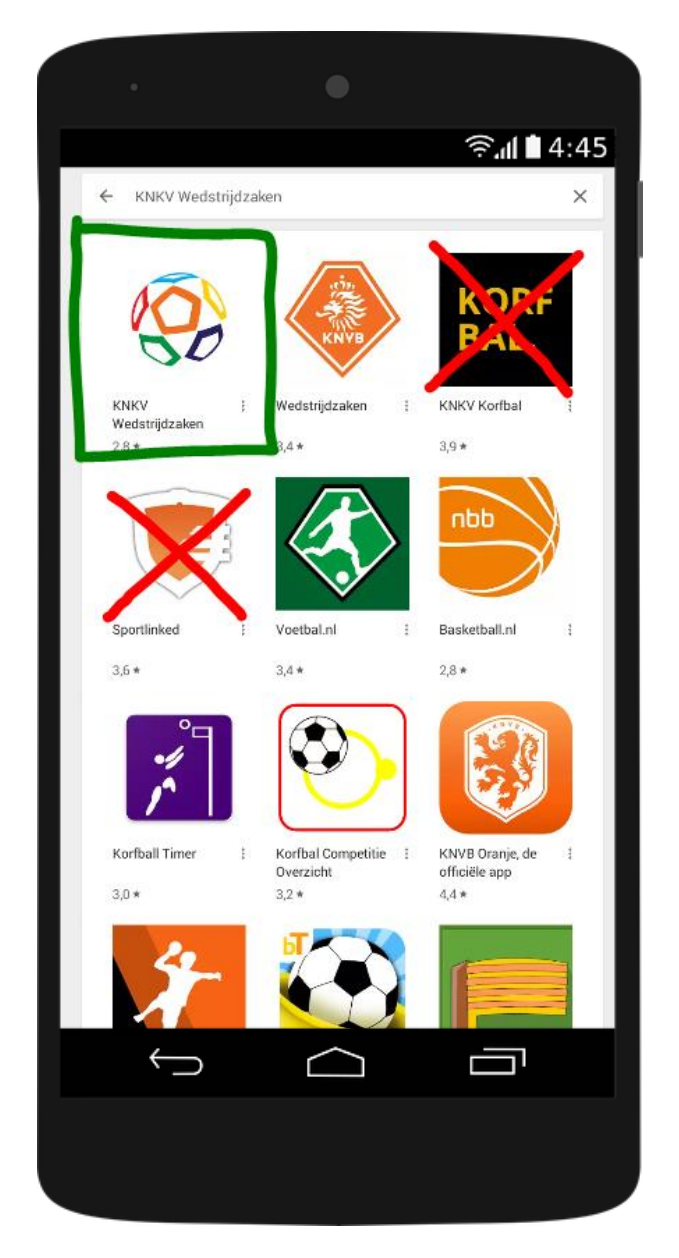

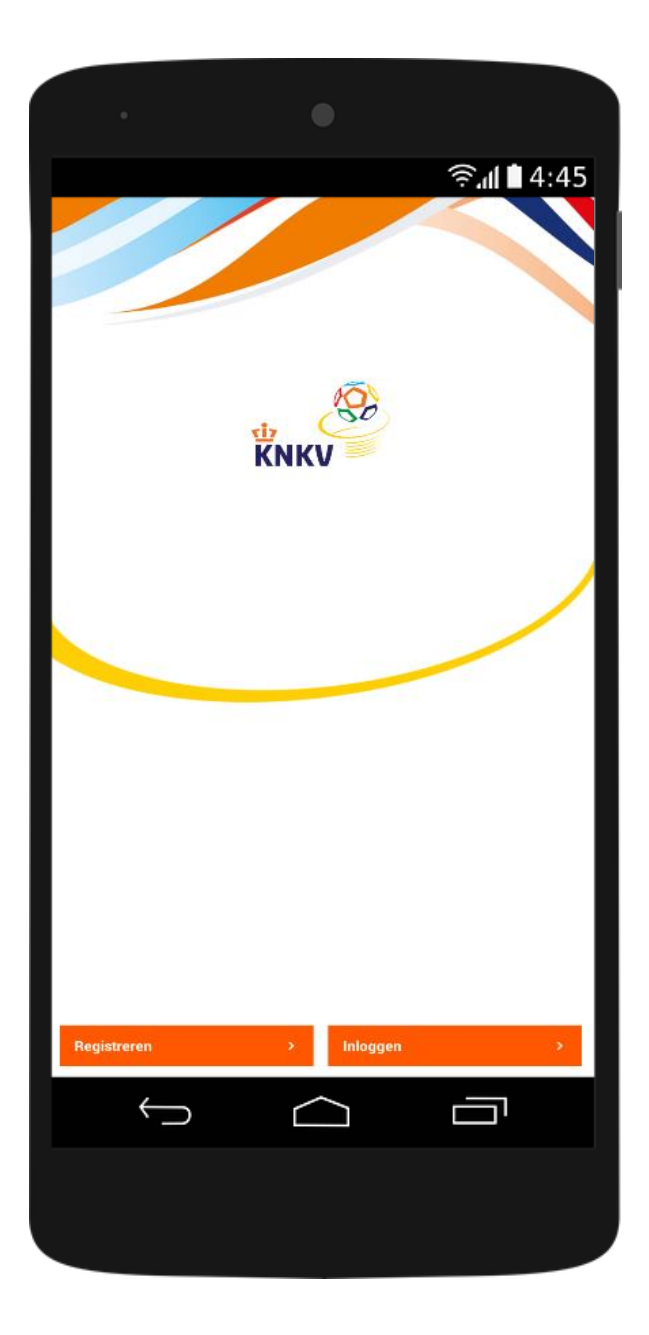

Gebruik voor het registreren bij voorkeur de gegevens waarmee u (of kind) bekend staat bij de vereniging. Bedenk een sterk wachtwoord!

> Had u al een Sportlink account? Log dan in met de gegevens van dat account.

Nadat u de app heeft geïnstalleerd ziet u als eerste dit scherm

Klik op registreren.

Had u al eerder een account op de vorige app (Sportlinked)? Kies dan voor Inloggen.

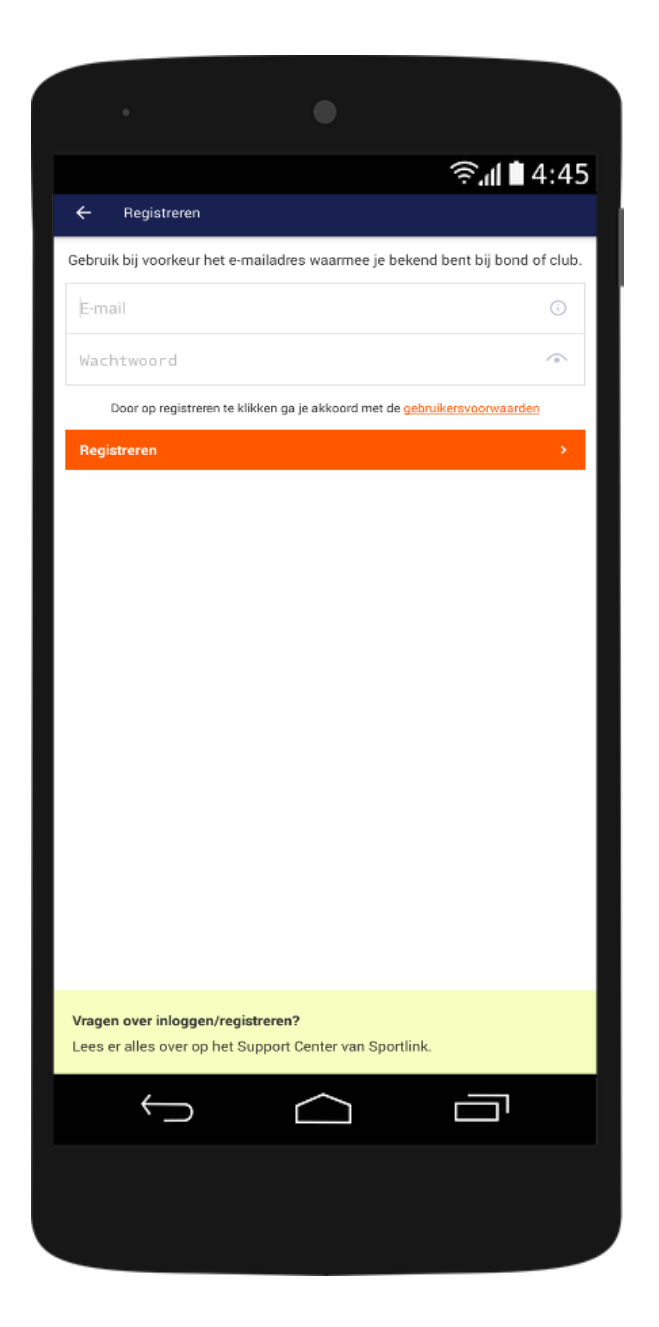

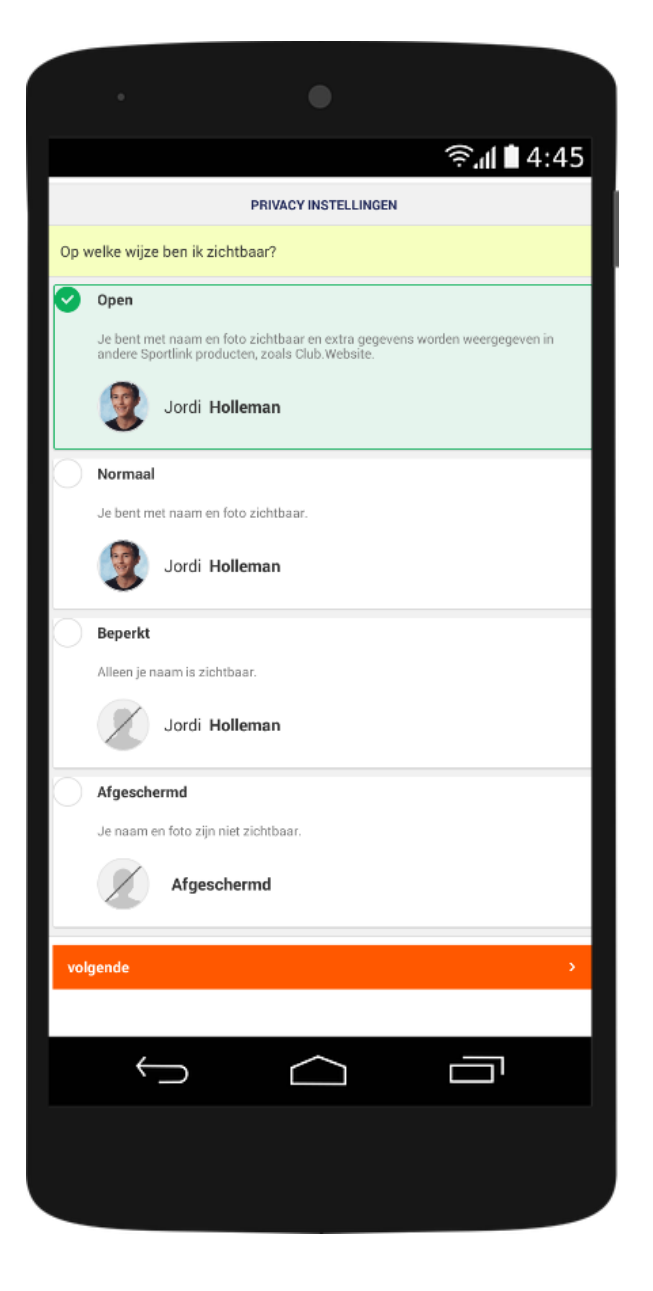

Bekijk het programma voor aankomende wedstrijden. (controleer of de filters uit staan)

Klik op de vereniging voor meer informatie; zoals adresgegevens en routebeschrijving. Controleer uw persoon- en adresgegevens.

Scroll naar beneden en controleer de privacy instellingen.

(Naam en foto zijn altijd te zien op het wedstrijdformulier voor scheidsrechters en coaches)

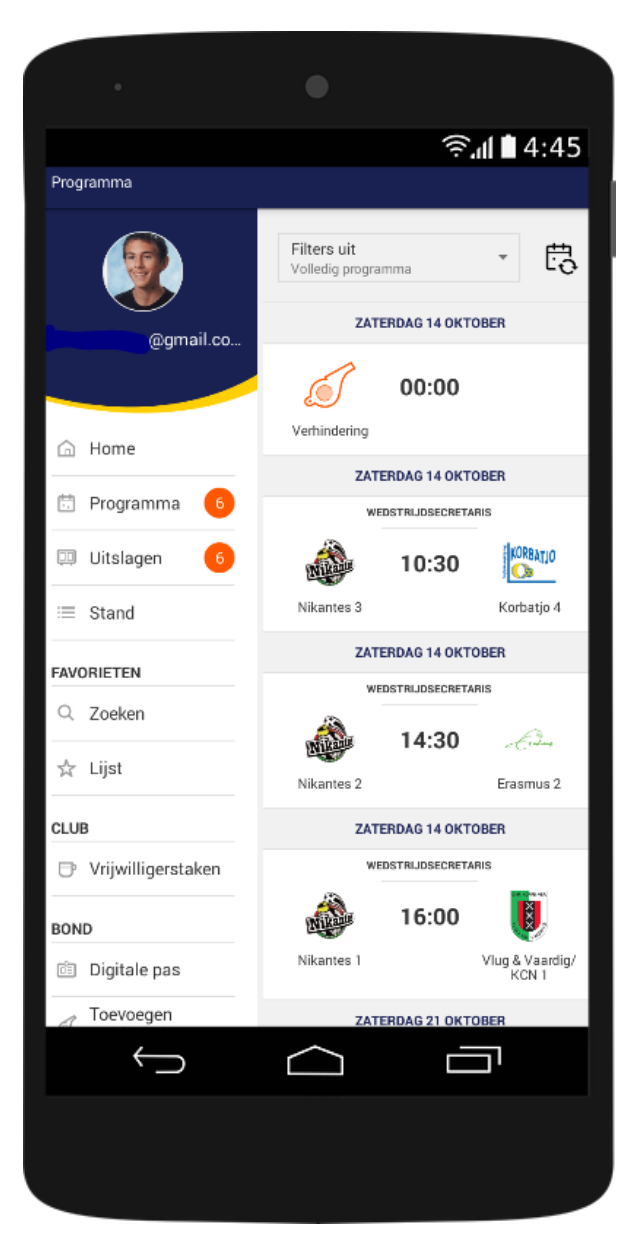